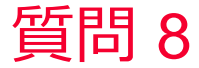

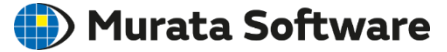

質問 材料の温度係数の入力方法は?

### 回答 弾性行列成分が温度の3次式で表現される場合の入力方法(変数を用い る方法)や線膨張係数が温度の3次式で表現される場合の入力方法(温 度テーブルの設定)が用意されている(次スライド以降参照)

muRata Copyright © Murata Software Co., Ltd. All rights reserved.

# 補足

Murata Software

温度依存の弾性定数

式(1)のように弾性行列成分が温度の3次式で表現される場合の入力方法を示す  $c_{ij}(T) = c_{ij}(T0) \Big[ 1 + c_{ij_1}(T - T0) + c_{ij_2}(T - T0)^2 + c_{ij_3}(T - T0)^3 \Big]$  (1)

ここで、 $c_{ij_1}, c_{ij_2}, c_{ij_3}$ は各弾性定数成分の1次、2次、3次の温度係数であり、 T0はその温度係数が定義されている基準温度である。

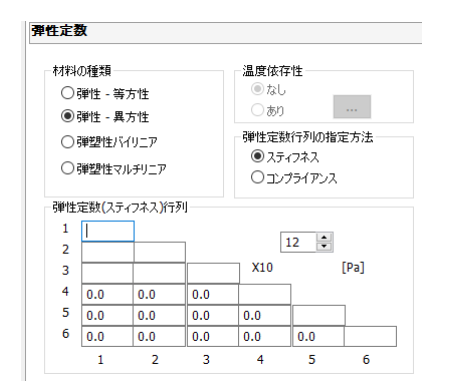

Femtetの弾性定数(スティフネス行列)では 温度依存を定義することができないため、 上記の式(1)を用いて算出された弾性定数を 入力欄へ入力する。 Femtetの変数機能を用いると後で数値の変更 や確認を一覧表を通じて行うことができる。

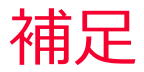

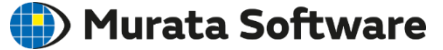

# 材料の温度係数の入力方法

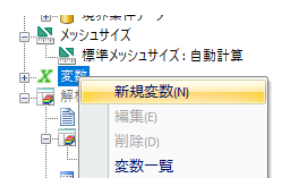

変数で右クリックして新規変数を選択

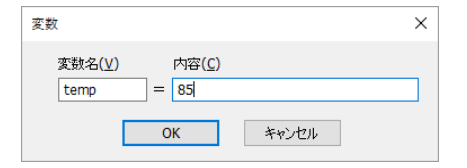

変数名と定義式を入力する 定義式は既に定義した変数を使用できる

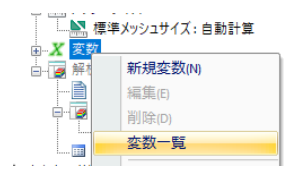

変数一覧を選択すると一覧表が出力されて 現在の値や定義式を一覧参照できる。 値や定義式の変更も可能。

# 補足

Durata Software

## 温度依存の弾性行列の入力例

$$c_{ij}(T) = c_{ij}(T0) \left[ 1 + c_{ij_{-1}}(T - T0) + c_{ij_{-2}}(T - T0)^2 + c_{ij_{-3}}(T - T0)^3 \right]$$
(1)

#### c11とc12の設定例

temp = 到達温度を設定 temp0 = 基準温度(熱荷重解析の基準温度ではなく係数を決定している基準温度) dt = temp - temp0 c11 = c11\_0\*(1.0+c11\_1\*dt+c11\_2\*dt\*dt+c11\_3\*dt\*dt\*dt) c12 = c12\_0\*(1.0+c12\_1\*dt+c12\_2\*dt\*dt+c12\_3\*dt\*dt\*dt)

| 弹性定数    |      |                        |              |     |             |     |   |  | 変数テーブル |       |                  |                                                 |
|---------|------|------------------------|--------------|-----|-------------|-----|---|--|--------|-------|------------------|-------------------------------------------------|
| 「材料の種類」 |      |                        |              |     |             |     |   |  | _      |       |                  |                                                 |
|         | 0    | ○弾性 - 等方性<br>●弾性 - 異方性 |              |     |             |     |   |  | 変数名    | 値     | 式                |                                                 |
|         |      |                        |              |     | ○ あり        |     |   |  |        | temp0 | 50.0             | 50                                              |
|         | 0    |                        |              |     | 弾性定数行列の指定方法 |     |   |  |        | temp  | 85.0             | 85                                              |
|         | 0.   | 0 y+±11/1/2/           |              |     | ● スティフネス    |     |   |  | dt     | 35.0  | temp-temp0       |                                                 |
|         | 0    | 単塑性マル                  | マルチリニア       |     | Oコンプライアンス   |     |   |  |        | c11_0 | 0.8605           | 0.8605                                          |
|         |      |                        |              |     |             |     |   |  |        | c11_1 | -0.0000485       | -48.5e-6                                        |
|         | 5里性) | 官数 <mark>(</mark> スティ  | フネス)ドテタ<br>¬ | IJ  | 11          |     |   |  |        | c11_2 | -0.00000075      | -75e-9                                          |
|         | 1    | c11                    |              |     |             |     |   |  |        | c11_3 | -0.00000000015   | -15e-12                                         |
|         | 2    | c12                    | 1            |     | X10 [Pa]    |     |   |  |        | c12_0 | 0.0505           | 0.0505                                          |
|         | 3    |                        |              |     |             |     |   |  |        | c12_1 | -0.002703        | -2703e-6                                        |
|         | 4    | 0.0                    | 0.0          | 0.0 |             |     |   |  |        | c12_2 | -0.0000015       | -1500e-9                                        |
|         | 5    | 0.0                    | 0.0          | 0.0 | 0.0         |     |   |  |        | c12_3 | 0.0000000191     | 1910e-12                                        |
|         | 6    | 0.0                    | 0.0          | 0.0 | 0.0         | 0.0 |   |  |        | c11   | 0.85895968940344 | c11_0*(1.0+c11_1*dt+c11_2*dt*dt+c11_3*dt*dt*dt) |
|         |      | 1                      | 2            | 3   | 4           | 5   | 6 |  |        | c12   | 0.04563378925813 | c12_0*(1.0+c12_1*dt+c12_2*dt*dt+c12_3*dt*dt*dt) |

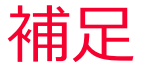

🛑 Murata Software

### 温度依存の線膨張係数

式(1)のように歪が温度の3次式で表現される場合の計算方法を示す

$$(L_1 - L_0) / L_0 = \beta_1 (\theta_1 - \theta_0) + \beta_2 (\theta_1 - \theta_0)^2 + \beta_3 (\theta_1 - \theta_0)^3$$
(1)

ここで、 $L_0$ ,  $L_1$ は温度が $\theta_1$ ,  $\theta_2$ の時の長さである。 線膨張係数 $\alpha$ を、次式のように温度の2次式で定義する

$$\alpha = \alpha_1 + \alpha_2 (\theta - \theta_0) + \alpha_3 (\theta - \theta_0)^2$$
<sup>(2)</sup>

この時、 $L_0, L_1$ の関係は次式で求まる

$$(L_{1} - L_{0})/L_{0} = \int_{\theta_{0}}^{\theta_{1}} \alpha d\theta$$
  
=  $\int_{\theta_{0}}^{\theta_{1}} [\alpha_{1} + \alpha_{2}(\theta - \theta_{0}) + \alpha_{3}(\theta - \theta_{0})^{2}] d\theta$   
=  $\alpha_{1}(\theta_{1} - \theta_{0}) + \frac{1}{2}\alpha_{2}(\theta_{1} - \theta_{0})^{2} + \frac{1}{3}\alpha_{3}(\theta_{1} - \theta_{0})^{3}$  (3)

式(1)(3)より下式の関係式が得られる

$$\alpha_1 = \beta_1, \alpha_2 = 2\beta_2, \alpha_3 = 3\beta_3 \tag{4}$$

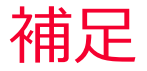

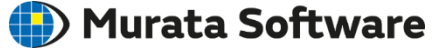

#### 線膨張係数の定義

数値例として、 $\beta_1 = \beta_2 = \beta_3 = 10^{-6}$ 、 $\theta_1 = 10^{\circ}$ C、 $\theta_1 = 20^{\circ}$ Cとする 式(4)から膨張係数αは次式になる  $\alpha = [1 + 2(\theta - \theta_0) + 3(\theta - \theta_0)^2] \times 10^{-6}$ 適当な間隔で数値で入力 線膨張係数 弾性定数 説明 温度依存性 異方性 非線形テーブルの編集 ()な| ●等方 あり 〇異方 温度 10 線膨張係数 行の挿入Ѻ 2 11 行の削除(<u>D</u>) 12 非線形テーブルで 13 34 57 データを設定して下さい 14 参照(R) 15 86 16 121 162 9 18 209 グラフ(<u>G</u>) 0 19 262 1 20 321 指数 0 -6 \$ ▶ 滑らかに補間 [deg] 単位 [1/deg] OK OK キャンセル ヘルブ(日)

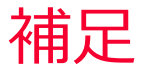

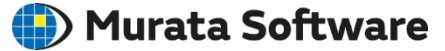

計算結果

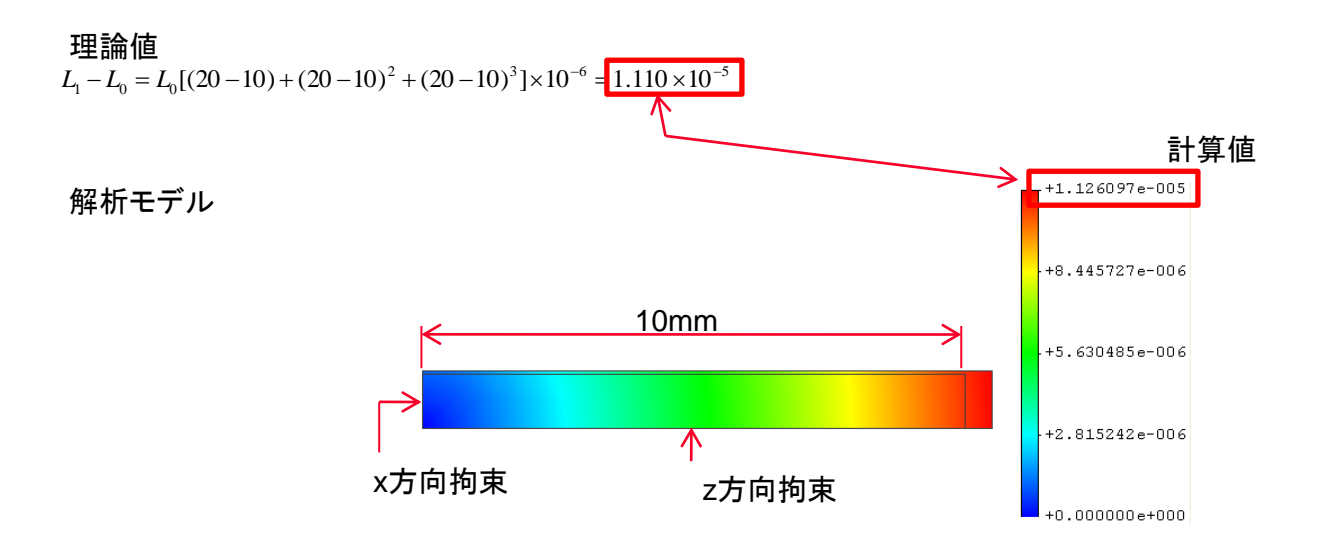